## SelfServiceFinancial Management Directions forFilteringCriteria

Log into SelService via CONNECT2U. Click on Self Service.n.

Click on Financial Managemen

Financial Management

Here you can view the financial health of your cost centers and your projects.

Click on Budget to Actuals

Budget to Actuals

The second second to second in a star for an a second second second second second second second second second s

Select the "MyCost Centersoption.

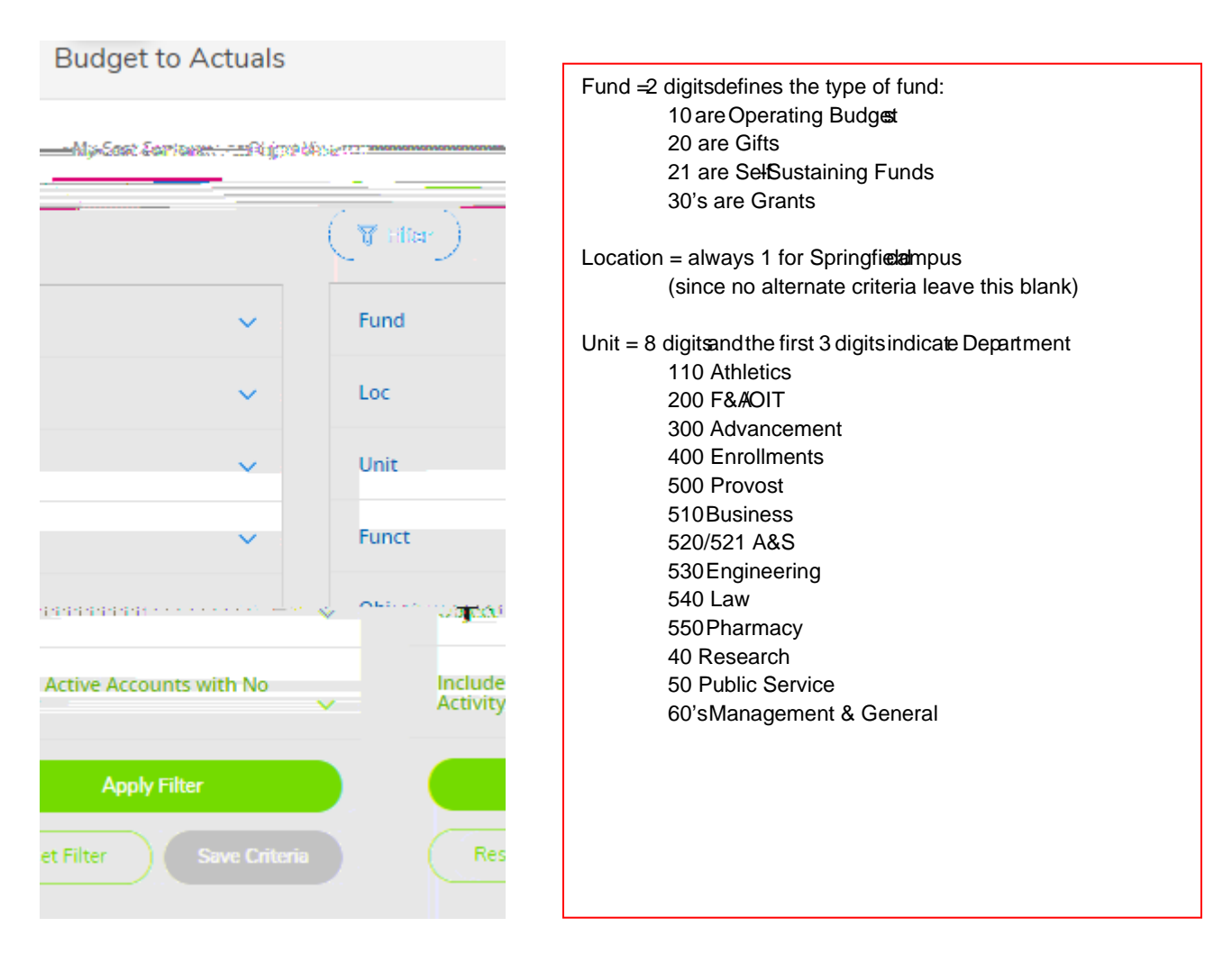

Click on Fund and the bowill appear where you can enter data his example will highlight the Operational Budget, so type 0

| Fund    |               | ^                   |  |  |
|---------|---------------|---------------------|--|--|
| Fund vo | alue or range | ١                   |  |  |
| 10 🗙    |               |                     |  |  |
| Loc     |               | ~                   |  |  |
| Unit    |               |                     |  |  |
|         | (i)           | Unit value or range |  |  |
|         |               | 53000010 ×          |  |  |
|         | ~             | Funct               |  |  |
|         | ~             | Object              |  |  |
|         |               |                     |  |  |
|         | No No         |                     |  |  |
|         |               | Apply Filter        |  |  |
| teria   | Reset Fi      | lter Save Cri       |  |  |

Click Save Criteria and name as you would like. This will only be available to you. Click Save

| ອໂອບອກ ປະເທດນີ້ສາກຳລາຍການ ການການການການການການການການການການການການການກ |              |
|--------------------------------------------------------------------|--------------|
| w criteria                                                         | Save as a ne |
|                                                                    |              |
| f 2004 Die san extine infessioner                                  |              |
| Cancel                                                             | Save         |

The saved name will now appear under the Saved Selection Criteria. You can create multiple criteria that will allow you to view different optionsJustremember to click thelue "X" to remove the filter and continue.

If you work with Grants it may be efficient to create a view for each Grant that you manage.

| U U  | T III CEI                                 |                             |                           |
|------|-------------------------------------------|-----------------------------|---------------------------|
| Fund | : 10 Unit: 53000010 Hiding active account | nts w/ no activity          |                           |
| -    |                                           | ·····                       | 1111 (1. d. ). 111 (1.    |
| 5    | 53000010 UNR-OPERATING FUND : C           | COLL OF ENG DEAN'S OFFICE   |                           |
|      | see oom fildinaler                        | 53000010 UNR-OPERATING FUND | COLL OF ENG DEAN'S OFFICE |

53000010 ×